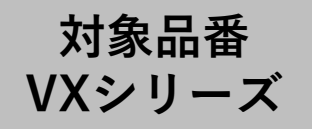

# 「スマホで洗濯」アプリ 初期接続ガイド

※必ずしも、このガイドで接続可能と言うわけではありませんので、「スマホで洗濯」アプリ画面の案内に従って操作・確認をお願いします。 ※画面イメージは開発時点のものです。画面のデザインは改善等のために予告なく変更する場合があります。

「スマホで洗濯」アプリをご利用いただく前に必要な機器などを確認しましょう。

・CLUB Panasonicの会員登録が必要です。※事前に下記URLより会員登録のお手続きを行ってください。

・「スマホで洗濯」アプリをインストールする必要があります。

・インターネット環境が必要です。あわせて無線LANルーターが必要になります。※モバイルルーターには対応しておりません。

#### <u>CLUB Panasonic会員登録ページ</u>

https://club.panasonic.jp/member/terms/?siteld=a1&returnUrl=/evid=qu

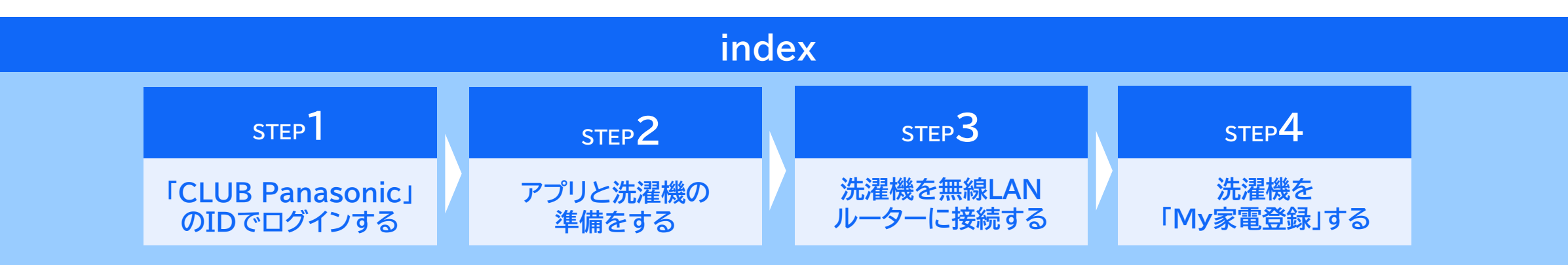

# 「CLUB Panasonic」のIDでログインする(1/1)

「スマホで洗濯」アプリを起動して、CLUB Panasonicの会員登録を行ったときのIDでログインしてください。 「利用規約」が表示されますので、確認の上「同意する」をタッチします。

STEP

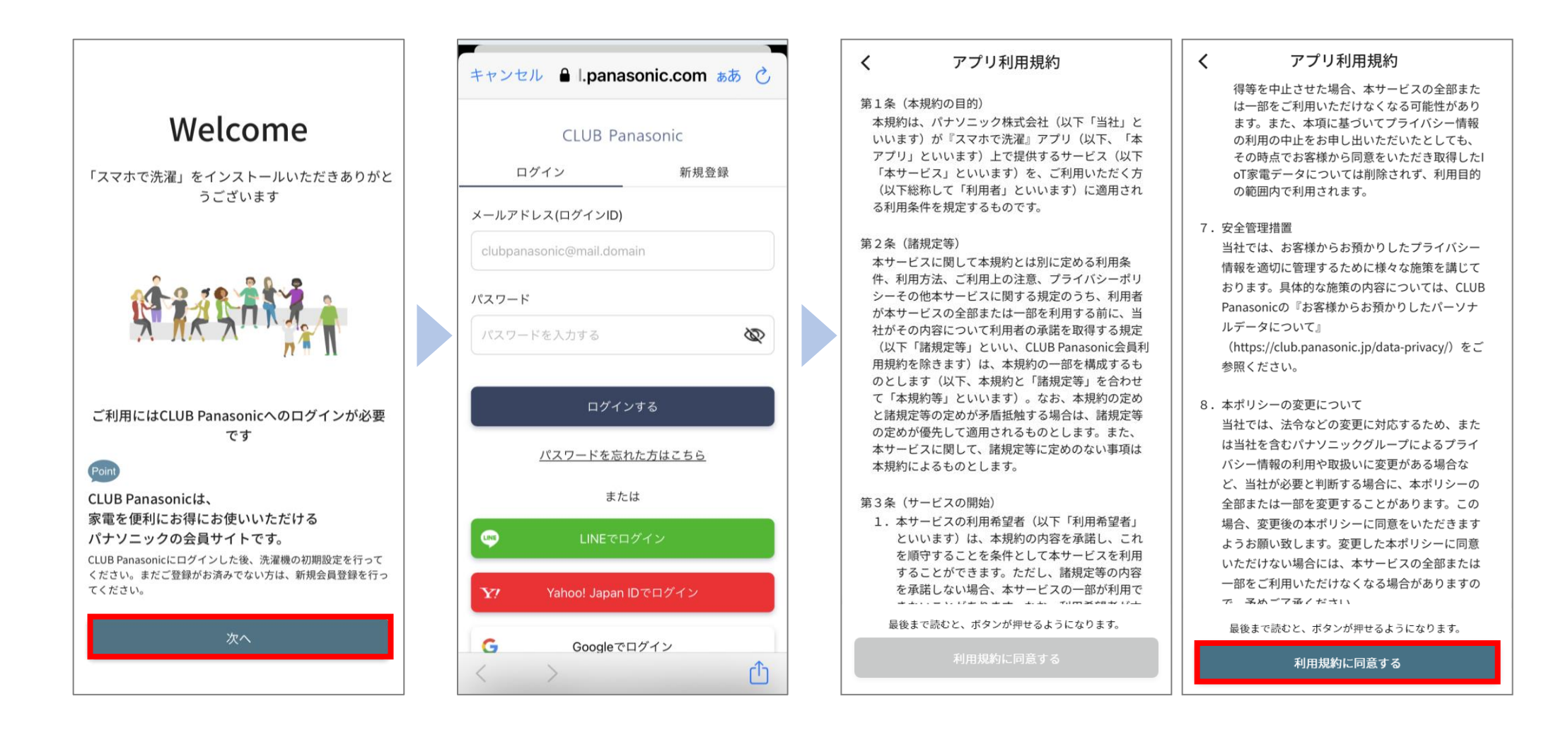

## STEP 2 アプリと洗濯機の準備をする(1/5)

接続の準備を行います。洗濯機を接続する無線LANルーターの2.4GHz帯用のパスワードを、事前に控えてください。 洗濯機のQRコードを読み込むために、カメラが起動します。

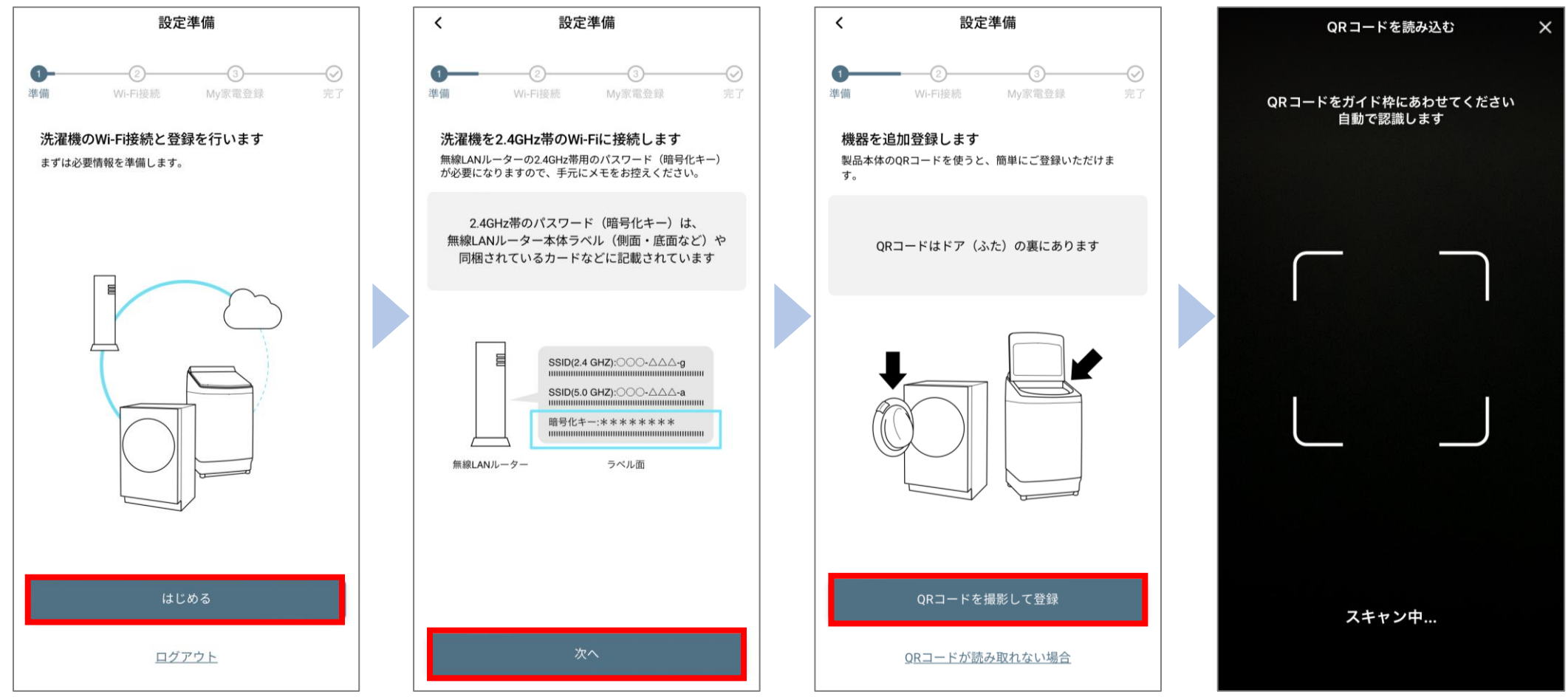

カメラへのアクセスについて表示されたら「許可」してください。

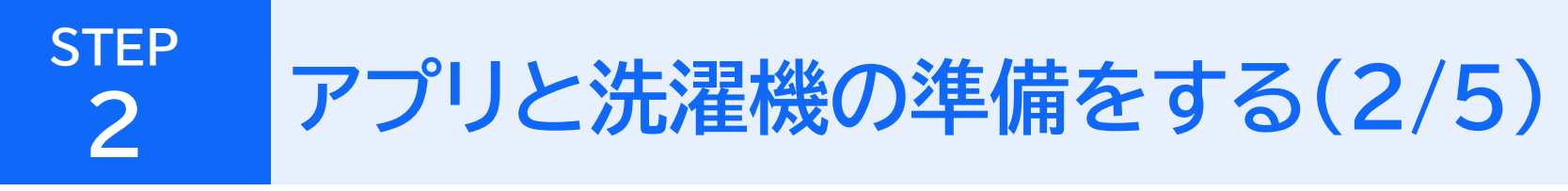

洗濯機のQRコードを読み込みます。QRコードは、ドアの裏側にあります。 読み込みに成功すると、自動で画面が切り替わります。

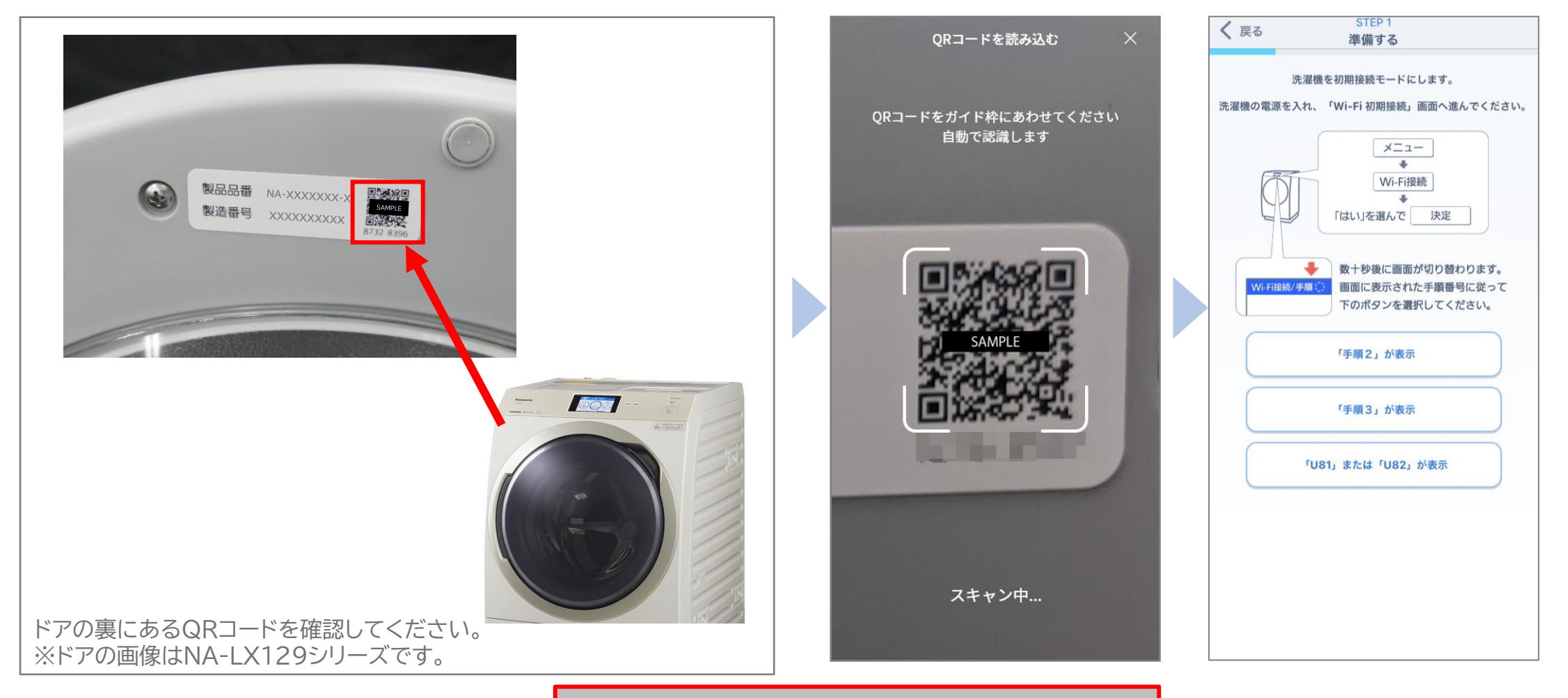

QRコードが読み込めない場合は、P5へ

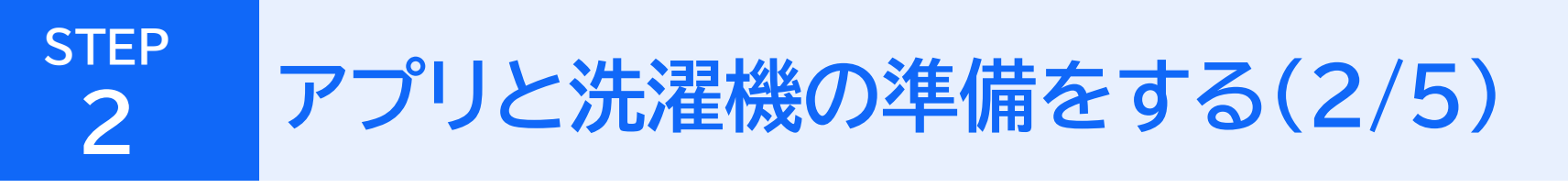

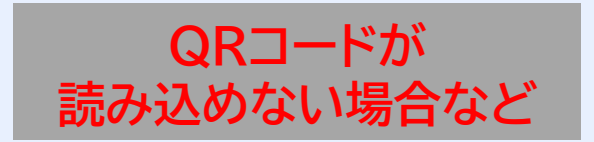

#### QRコードが読み込めない場合などは、読み込み画面を閉じてください。 リストから洗濯機の機種を選択して、接続に進みます。

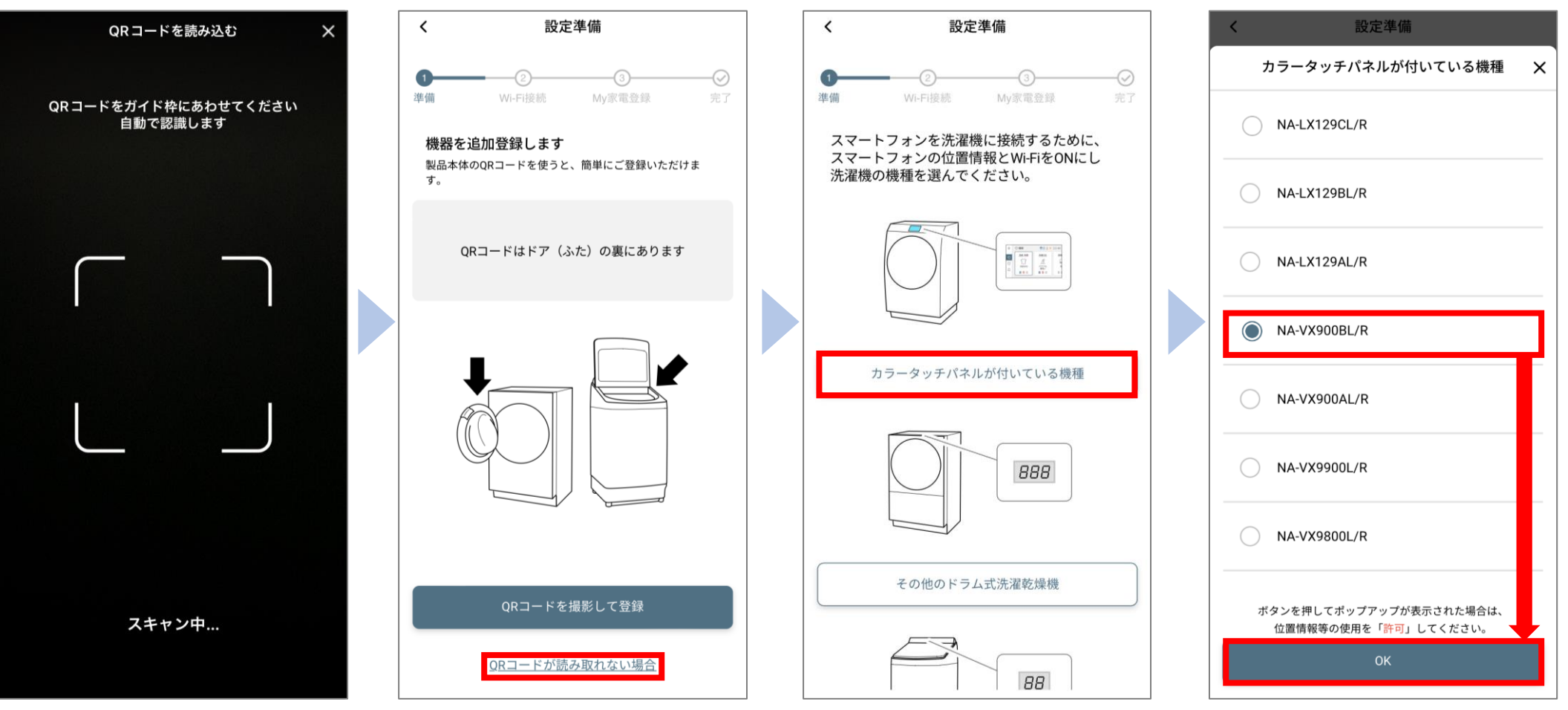

接続する洗濯機の機種を 選んでください。

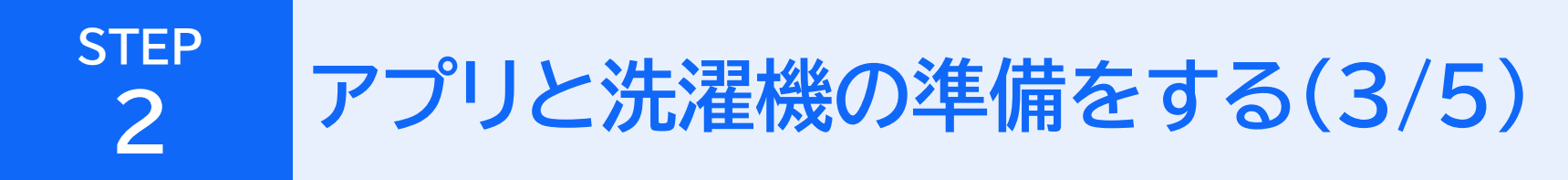

①洗濯機を初期接続モードにします。
アプリ画面に従い、
洗濯機を操作してください。

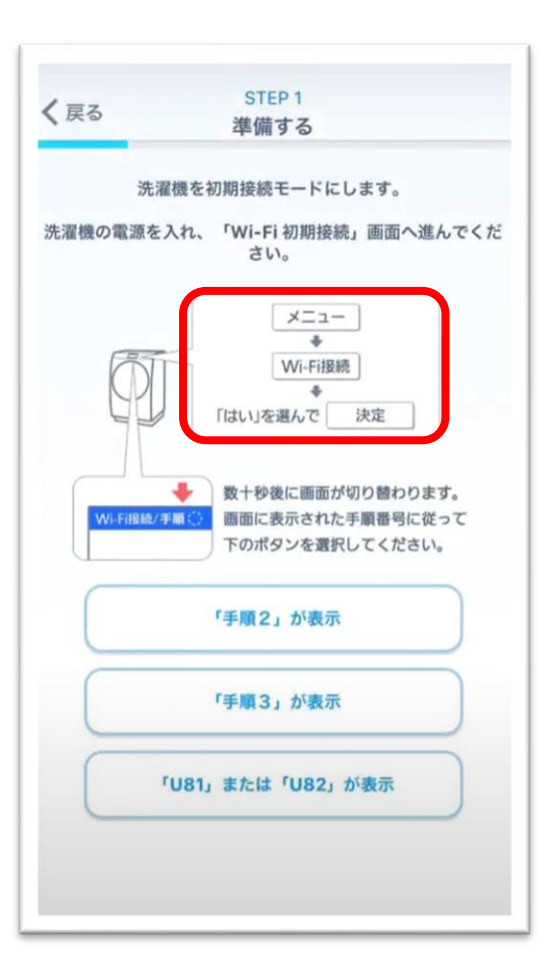

②洗濯機の画面で「メニュー」を、 タッチします。 ③「Wi-Fi接続」をタッチします。

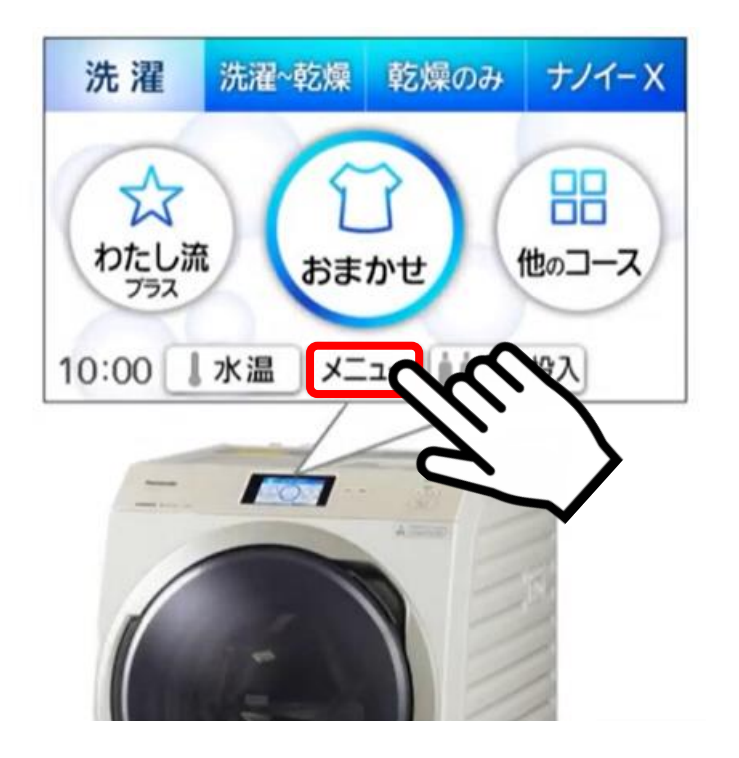

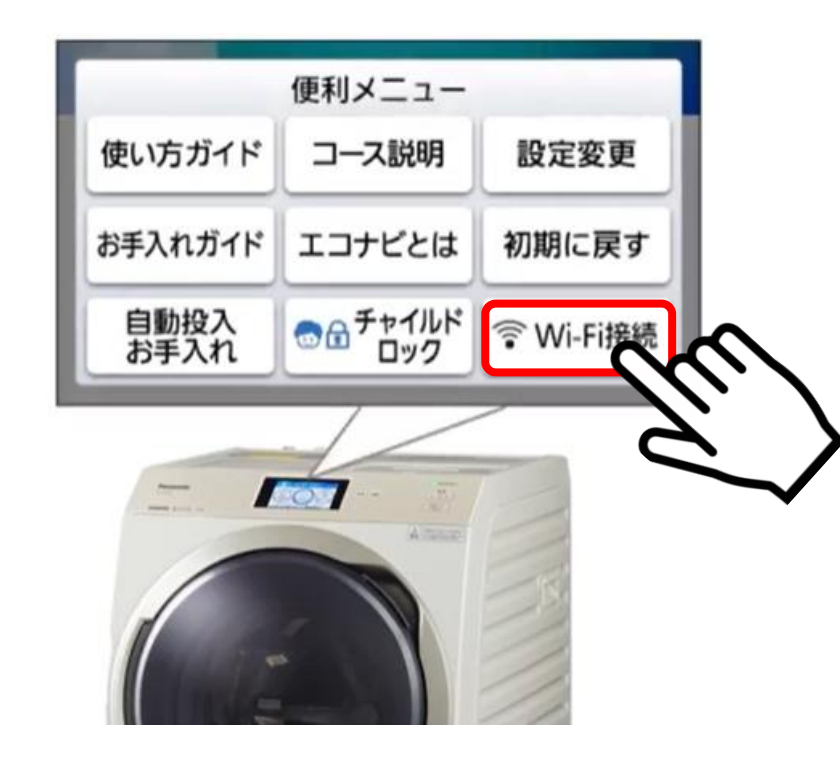

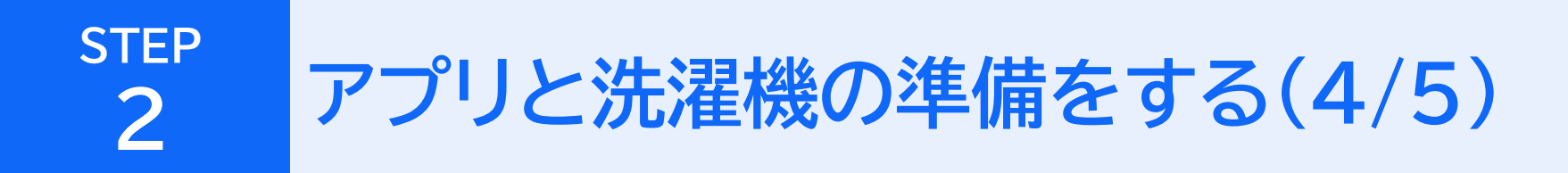

④「はい」を選び、 「決定」をタッチします。 ⑤「Wi-Fi接続/手順2」に 切り替わることを確認します。 ⑥アプリ画面で「「手順2」が表示」を、 タッチします。

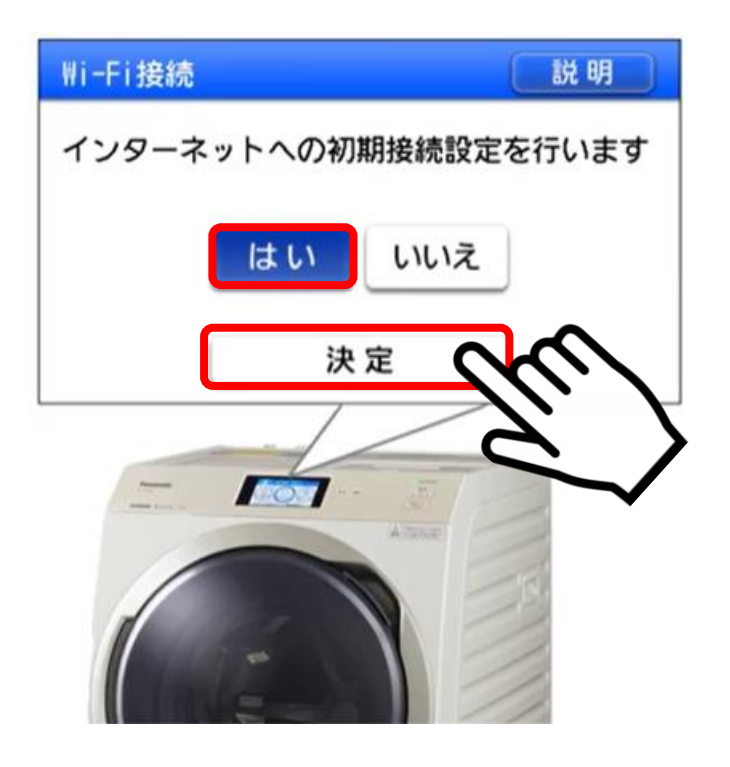

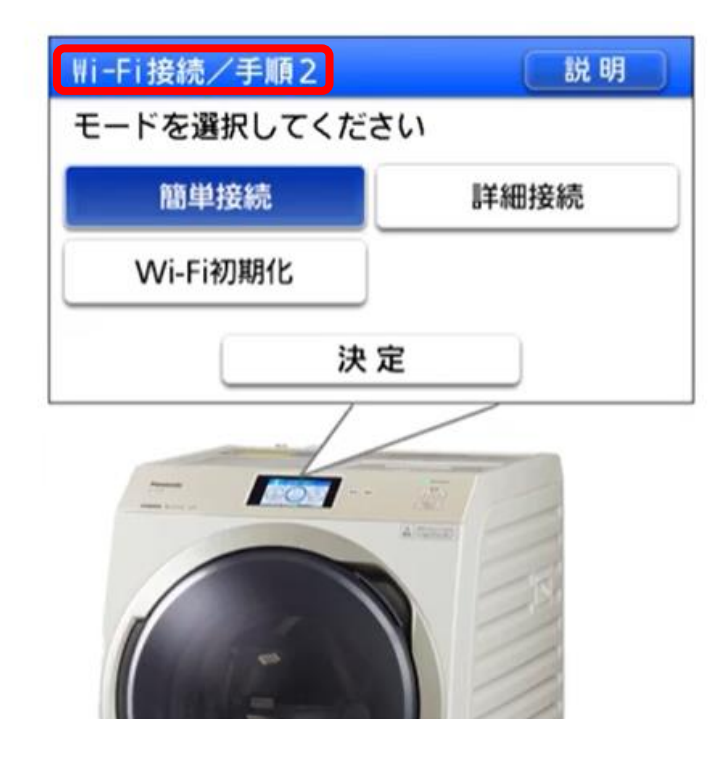

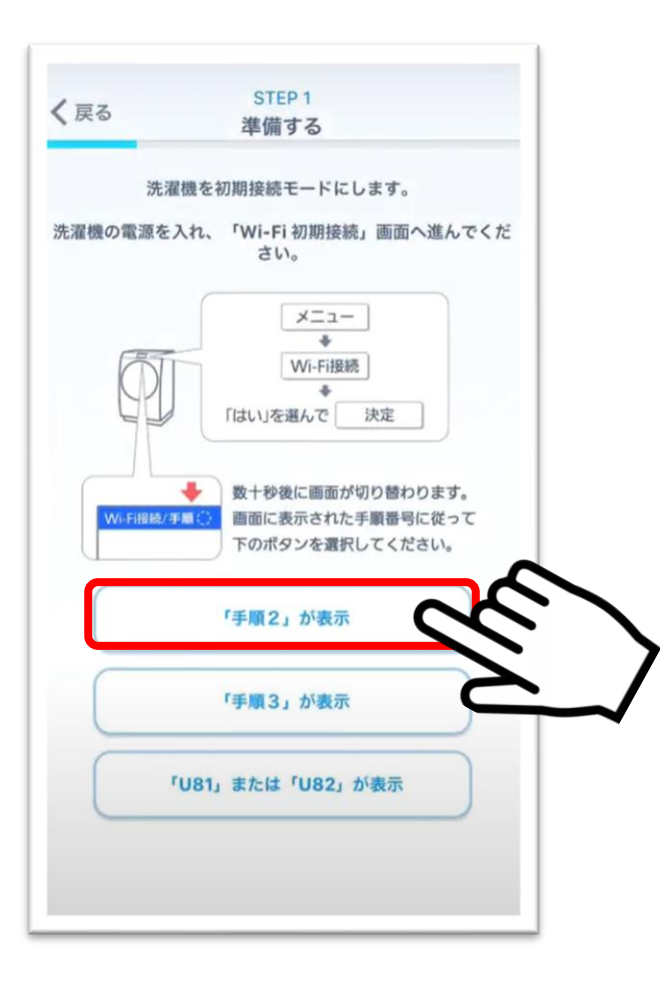

-7

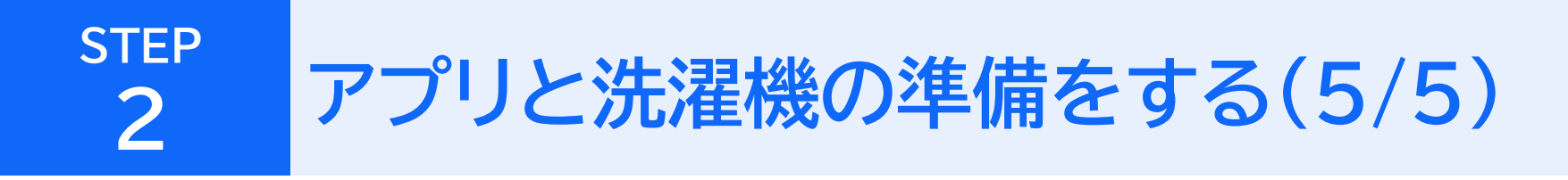

⑦お使いの無線LANルーターに、WPS用ボタン (「AOSS」「らくらくスタート」「WPS」など) があるか確認して、「次へ」をタッチしてください。 ⑧WPS用ボタンの有無によって、 どちらかのボタンをタッチしてください。

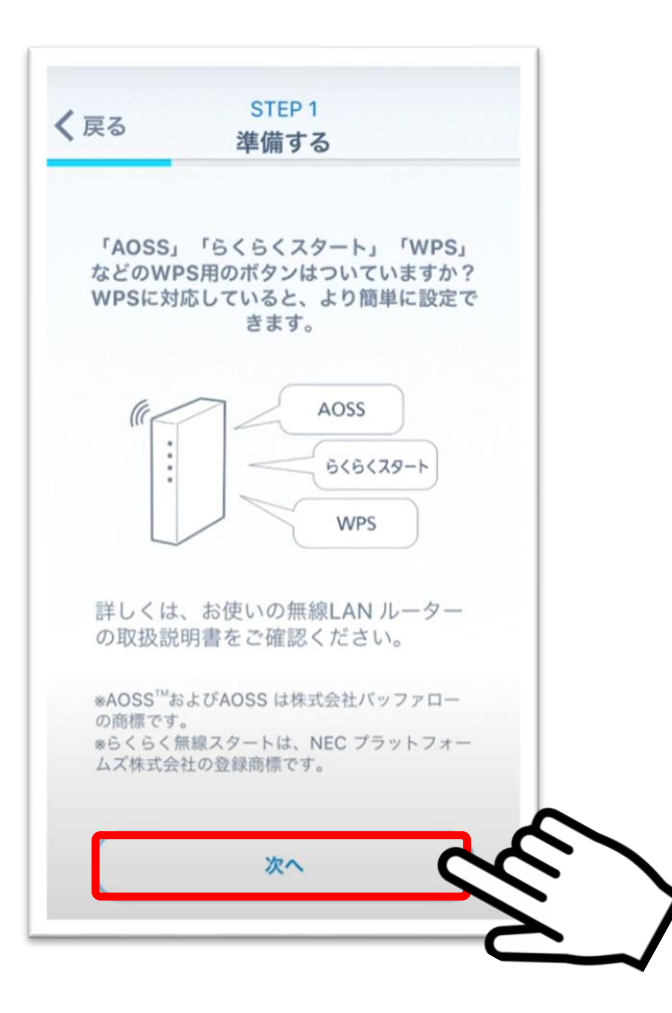

|             | Wi-Fi接続設定を行います。                      |
|-------------|--------------------------------------|
|             | 設定方法を選んでください。                        |
| ۲AO         | SS」「らくらくスタート」「WPS」など<br>のボタンがついている場合 |
|             | 簡単接続設定へ                              |
| 無線LA<br>設定で | Nルーターと洗濯機のボタンを押すだけで<br>きます。          |
|             | 741000                               |
|             | ど初始を                                 |
| 無線LA<br>ます。 | Nルーターのパスワード入力が必要になり                  |
|             |                                      |
|             |                                      |
|             |                                      |
|             |                                      |

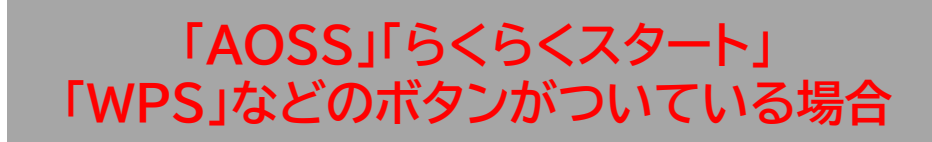

## 以降、P.9へ進み、 設定を続けてください→→

### それ以外の場合

以降、P.13へ進み、 設定を続けてください→→

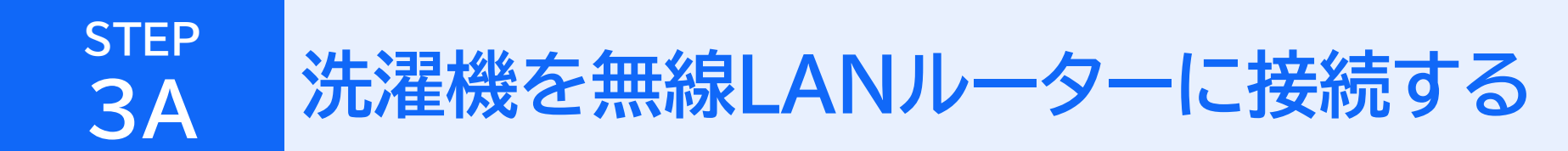

# 「AOSS」「らくらくスタート」 「WPS」などのボタンがついている場合

## STEP 3A 洗濯機を無線LANルーターに接続する(1/3)

①「「AOSS」「らくらくスタート」「WPS」 などのボタンがついている場合」をタッチします。 ②無線LANルーターのWPS用ボタンを押します。 次に、洗濯機の画面で「簡単接続」を選び「決定」をタッチします。 ※この手順は2分以内に行ってください。 | ( )

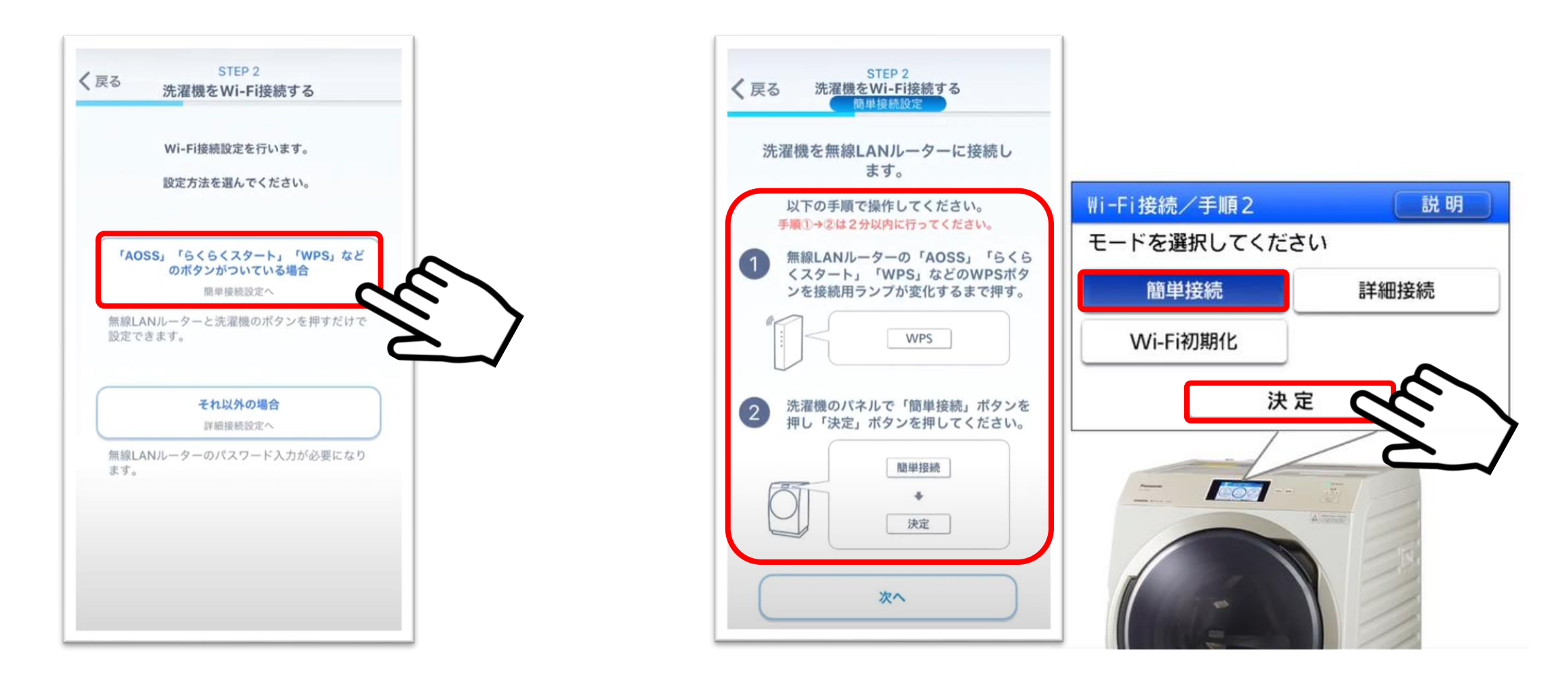

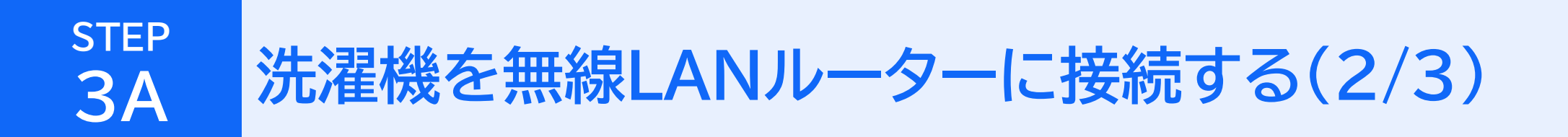

③洗濯機の画面が「Wi-Fi接続/手順4」に切り替わります。 アプリ画面で「次へ」をタッチします。

#### ④洗濯機の画面が「Wi-Fi接続/手順6」に 切り替わることを確認します。

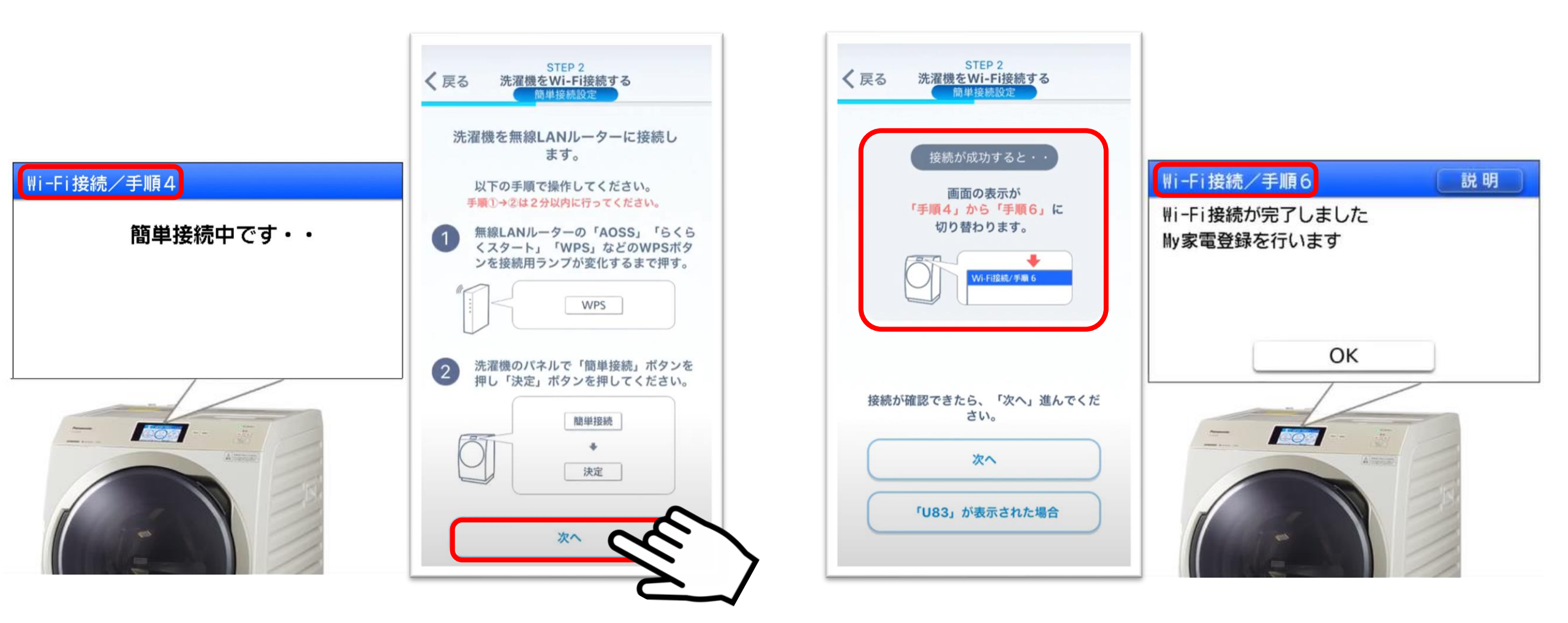

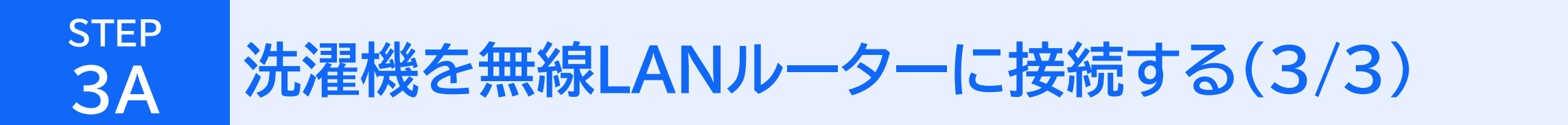

⑤アプリ画面で「次へ」をタッチします。

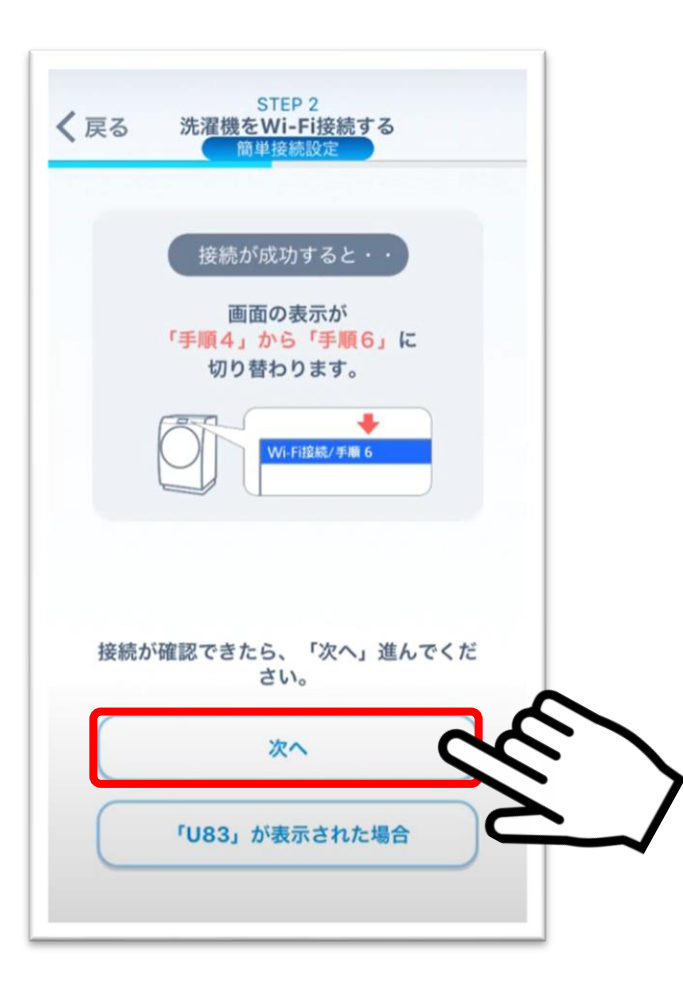

以降、P.17へ進み、設定を続けてください→→

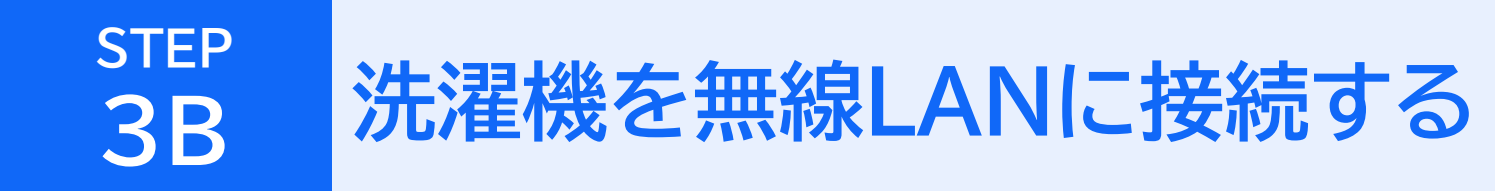

# それ以外の場合

## STEP **3B**

# 洗濯機を無線LANルーターに接続する(1/3)

①「それ以外の場合」をタッチします。 ※洗濯機を接続する無線LANルーターと、スマートフォンを 事前に接続してください。 無線LANルーターの2.4GHz帯用のパスワードをお控えください。

> STEP 2 STEP 2 く戻る く戻る 洗濯機をWi-Fi接続する 洗濯機をWi-Fi接続する 詳細接続設定 Wi-Fi接続設定を行います。 設定方法を選んでください。 Wi-Fi接続/手順2 はじめにスマートフォンを洗濯機に接続し ます。 モードを選択してください 「AOSS」「らくらくスタート」「WPS」など のボタンがついている場合 洗濯機のパネルで「詳細接続」ボタンを押 簡単接続 簡単接続設定へ し決定ボタンを押してください。 無線LANルーターと洗濯機のボタンを押すだけで 設定できます。 Wi-Fi初期化 詳細接続 決定 それ以外の場合 4 詳細接続設定へ 決定 無線LANルーターのパスワード入力が必要になり ます。 100 次へ

②洗濯機をWi-Fiに接続します。 はじめにスマートフォンを洗濯機に接続します。 アプリ画面に従い、洗濯機の画面で「詳細接続」を選択して 「決定」をタッチします。

# 14

説明

詳細接続

### STEP 3B 洗濯機を無線LANルーターに接続する(2/3)

③洗濯機の画面が「Wi-Fi接続/手順5」に切り替わります。 アプリ画面で「次へ」をタッチします。 ※「位置情報アクセス許可」や「接続許可」についての画面が表示 されたら「許可」してください。 「使用するデバイスの表示」画面が出た場合は、画面の指示に従って進めてください。

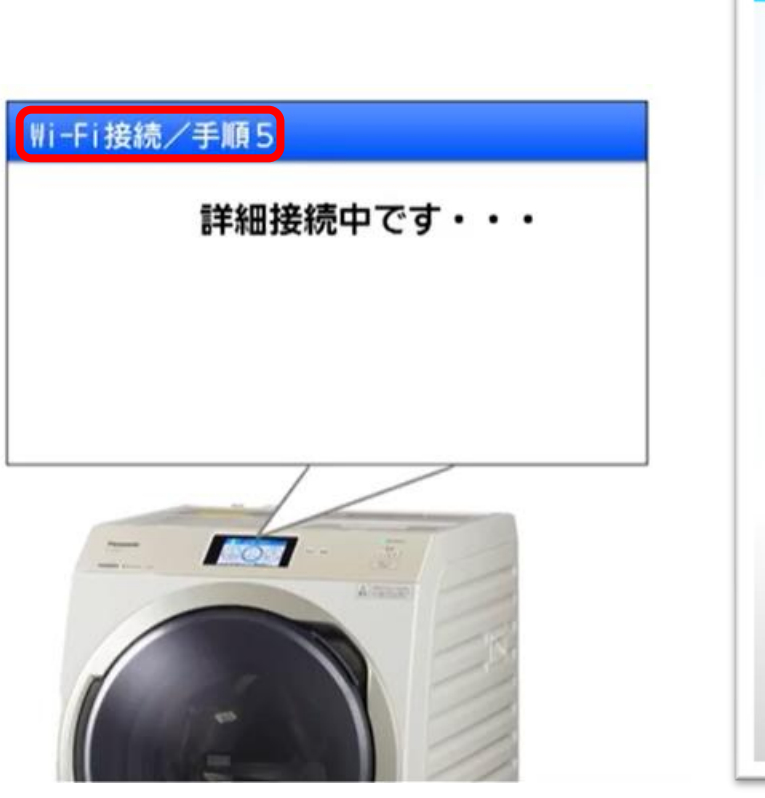

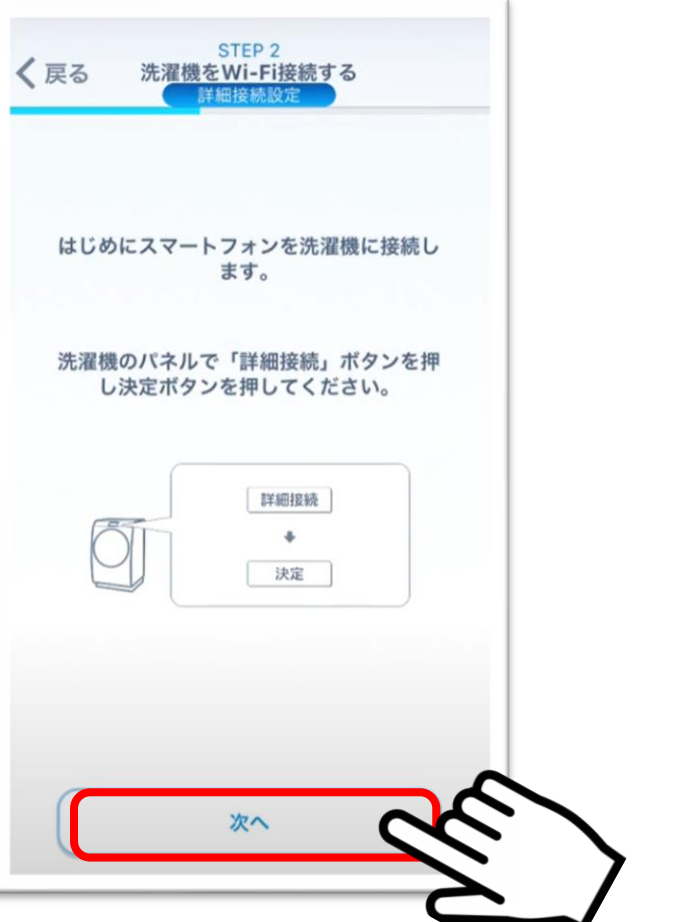

 ④表示されたSSIDが洗濯機を接続する無線LANルーターの ものか確認してください。
確認したら、無線LANルーターのパスワードを入力して、
「接続」をタッチします。

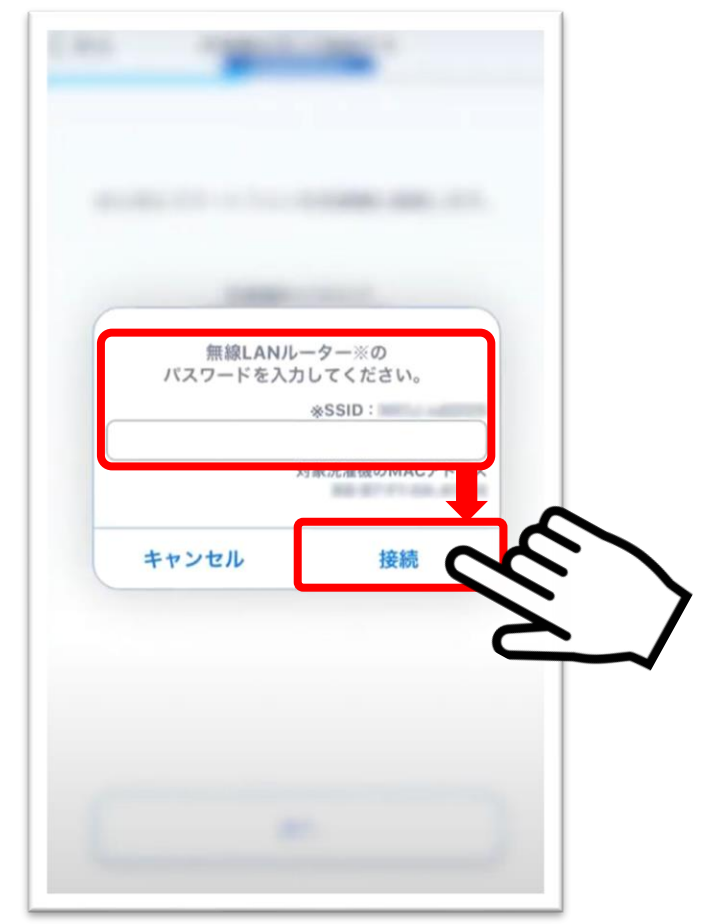

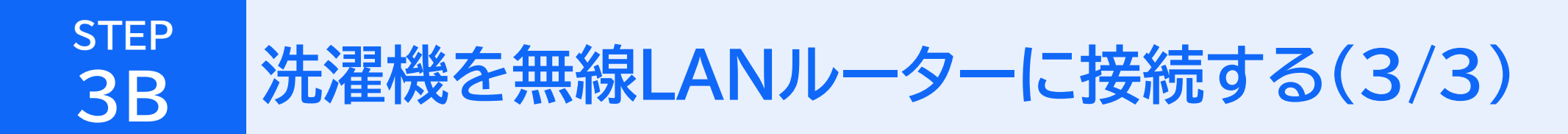

⑤洗濯機の画面が「Wi-Fi接続/手順6」に 切り替わることを確認します。 ⑥アプリ画面で「次へ」をタッチします。

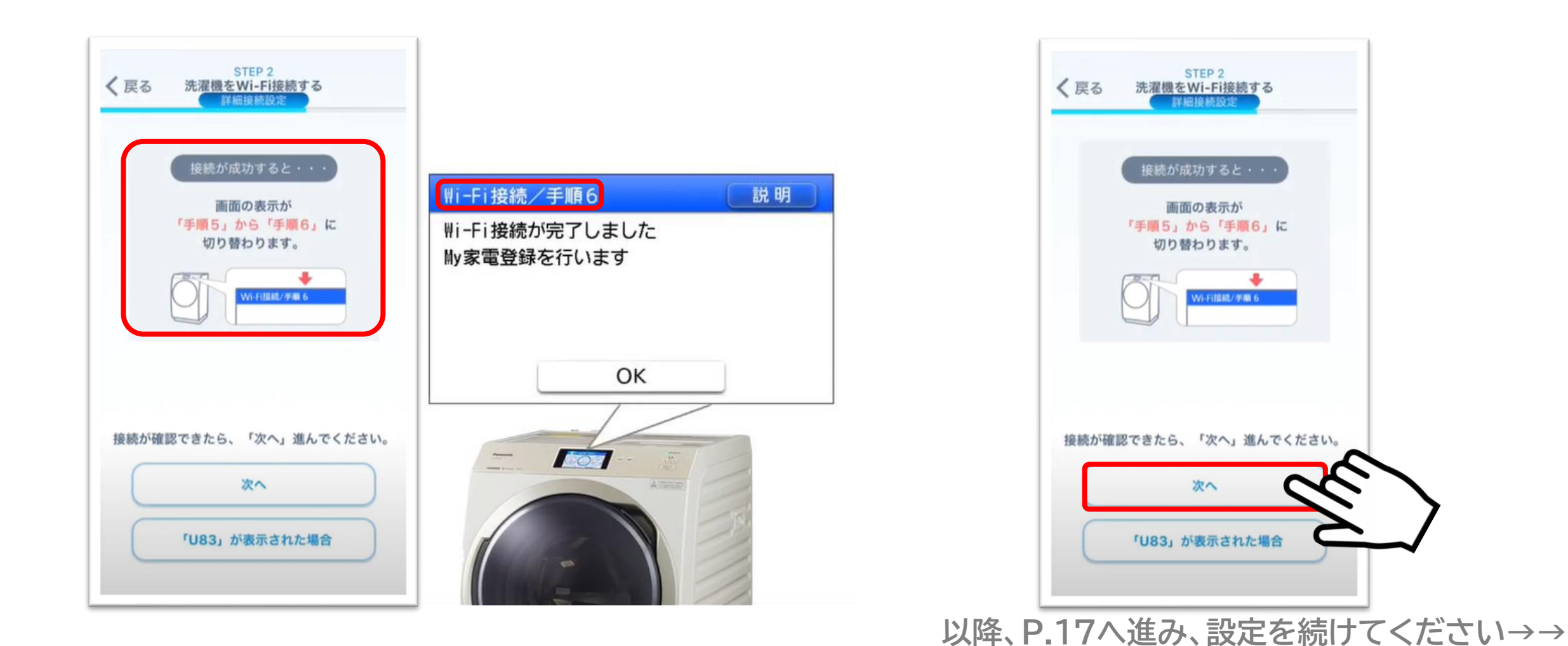

①「My家電登録」を行います。

②アプリ画面にお使いの洗濯機の品番が 表示されていることを確認し、「登録する」をタッチします。 ※VX900Bシリーズを例に説明します。

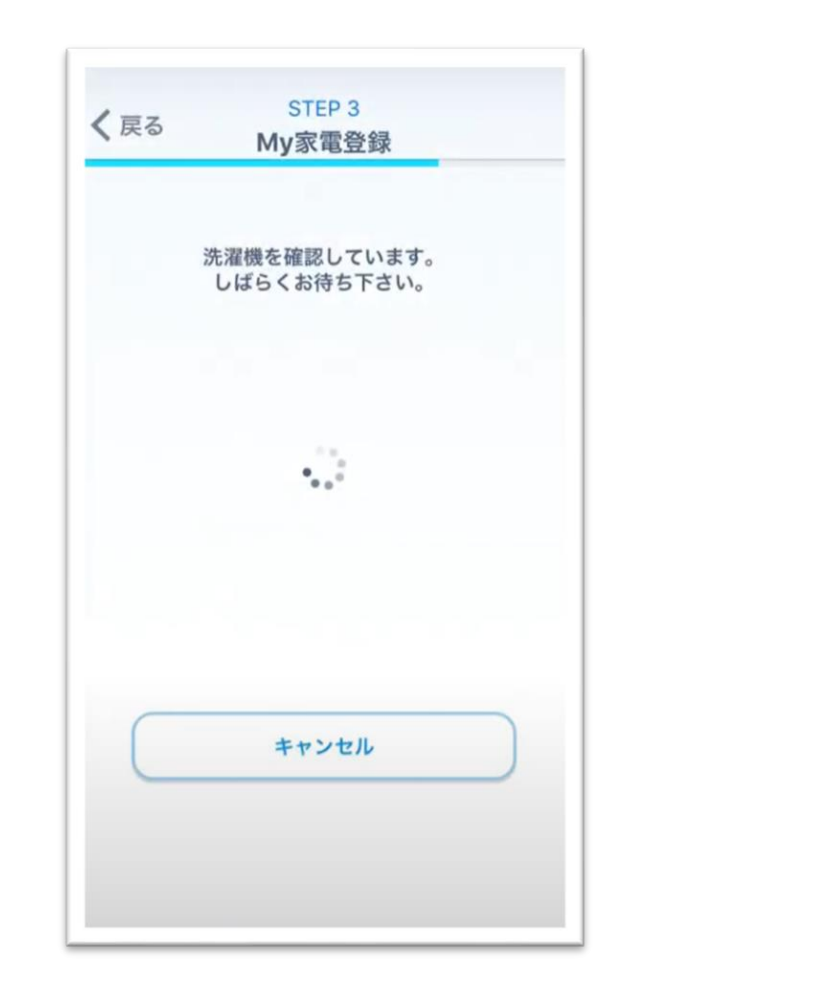

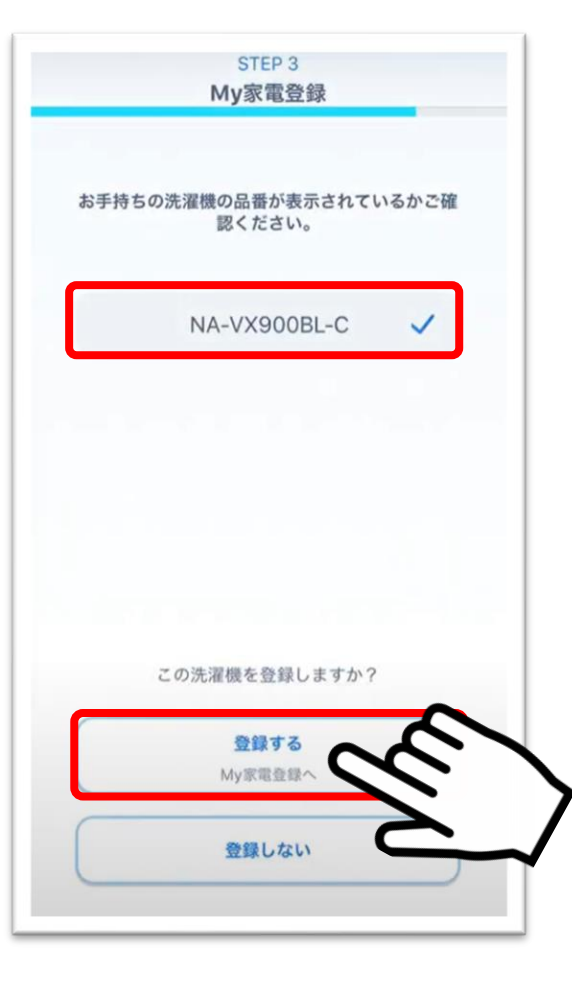

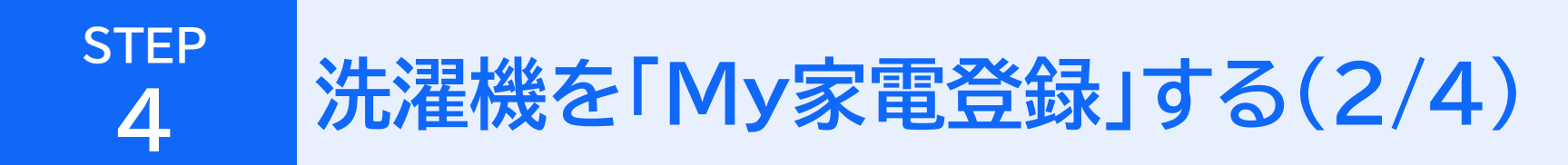

③洗濯機の画面に「Wi-Fi接続/手順6」が表示されていることを 確認し「OK」をタッチします。 ④「Wi-Fi接続/手順8」になったことを確認して、 アプリ画面で「次へ」をタッチします。

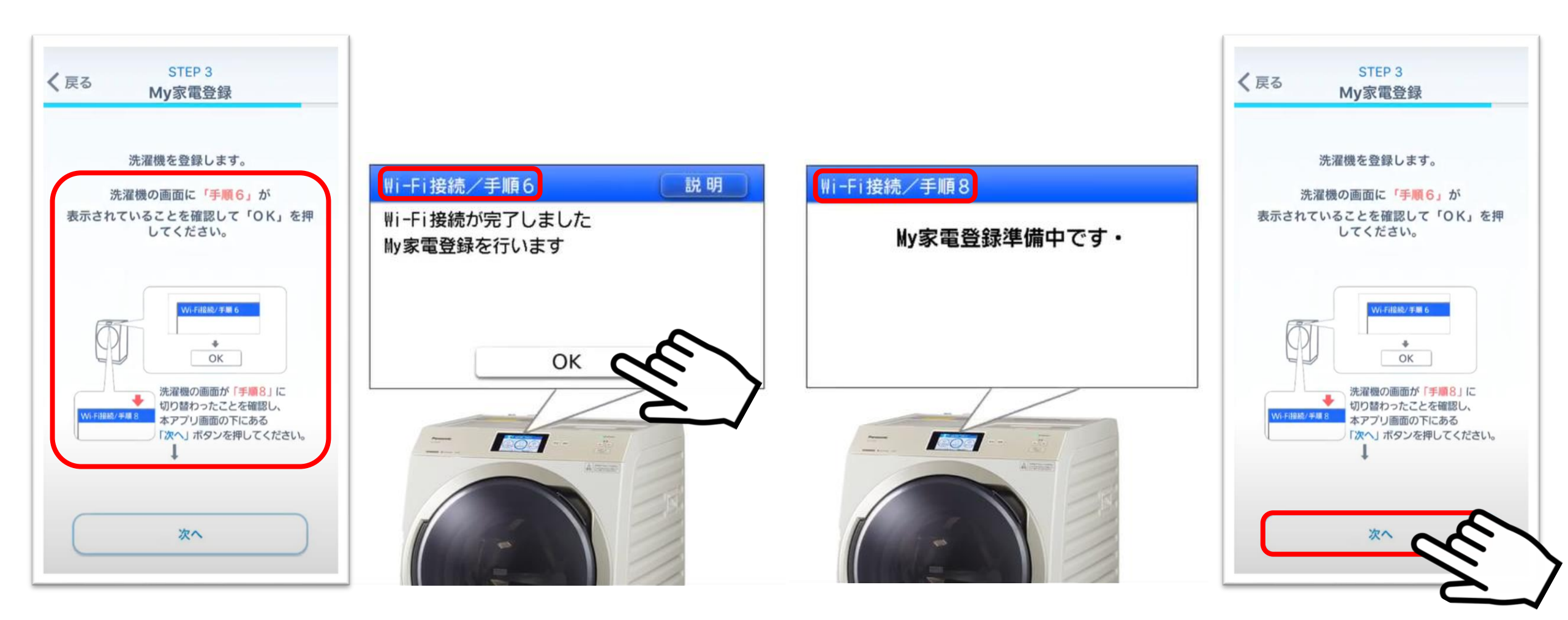

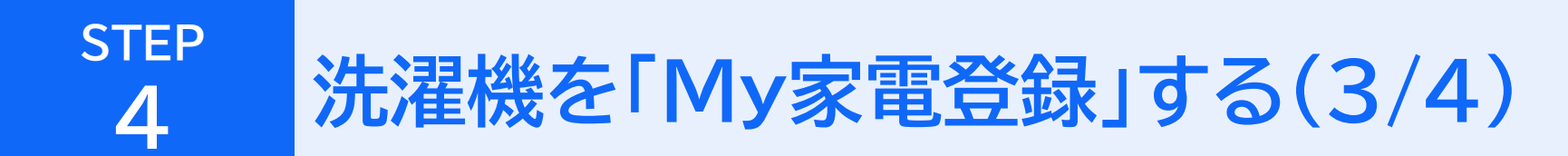

⑤「必須項目」とその他事項を入力して、 「登録」をタッチします。 ⑥洗濯機の画面が「Wi-Fi接続/手順9」に切り替われば、登録完了です。 ご登録ありがとうございました。

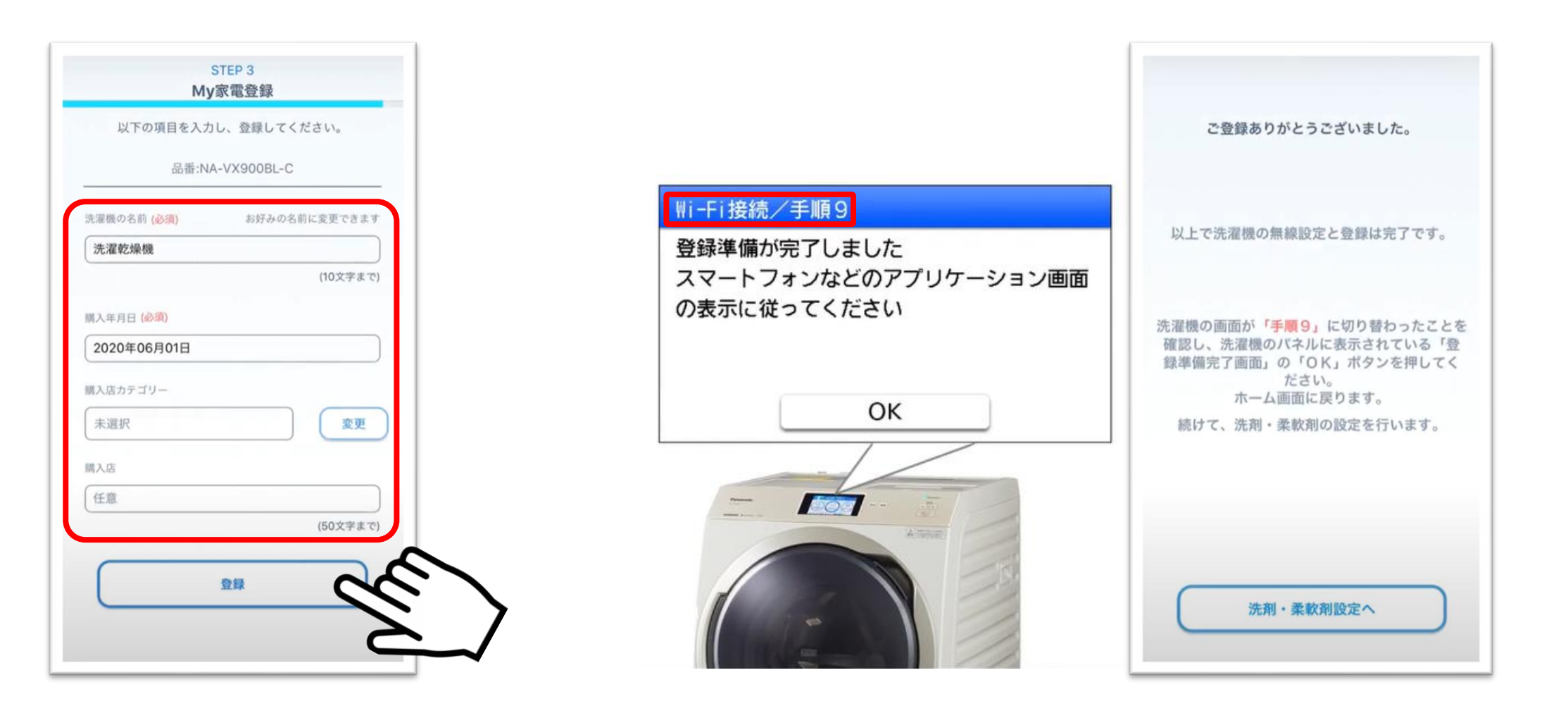

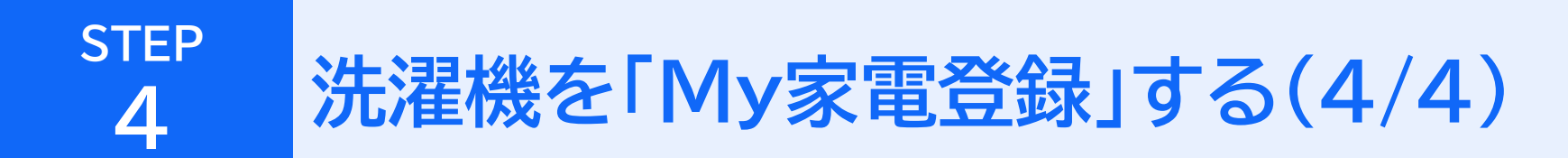

⑦「OK」をタッチすると、ホーム画面に戻ります。

⑧お疲れ様でした。 以上で「スマホで洗濯」アプリのWi-Fi接続設定は完了です。 アプリ画面で、自動投入の設定へお進みください。

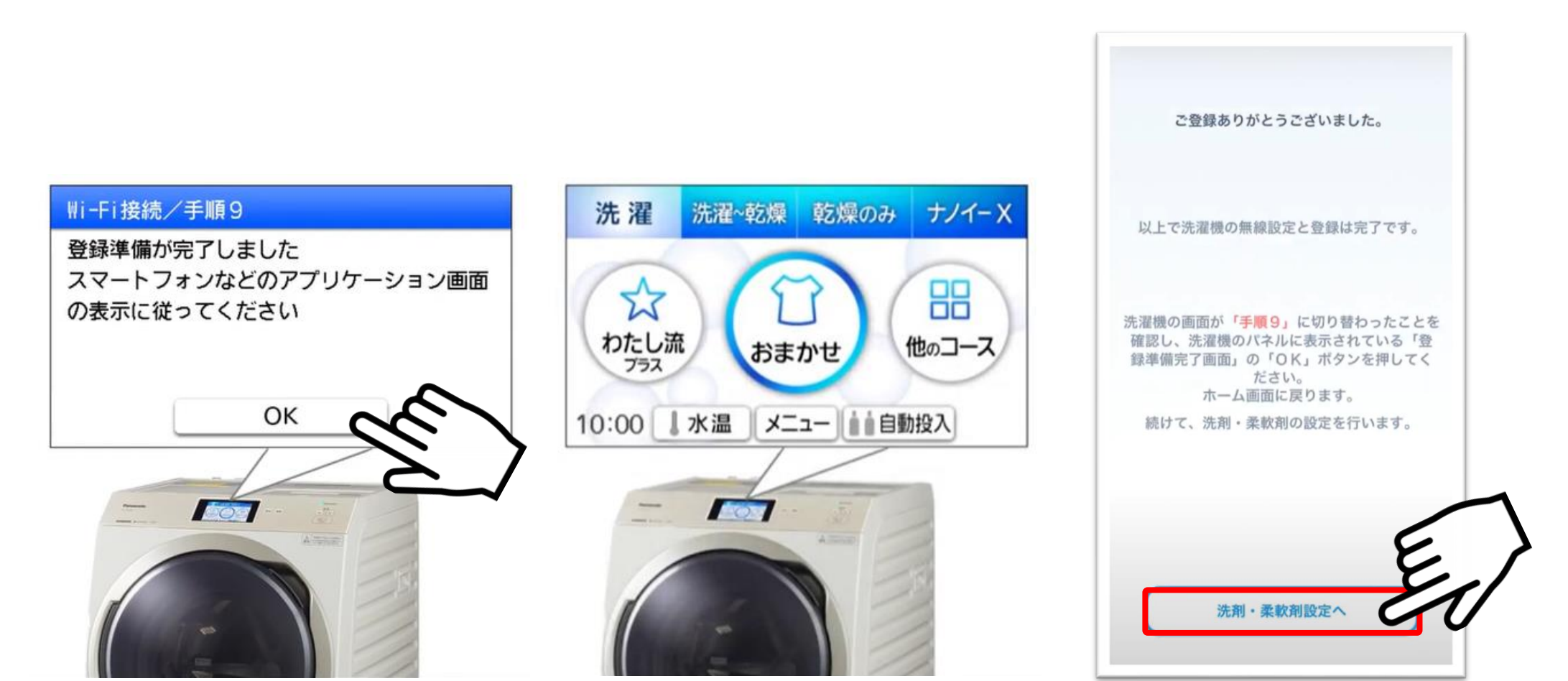